# hachidori plus W ワクチン予約システム 画面説明書

hachidori株式会社 2021/4/16

## <u>予約システム</u> ログイン画面

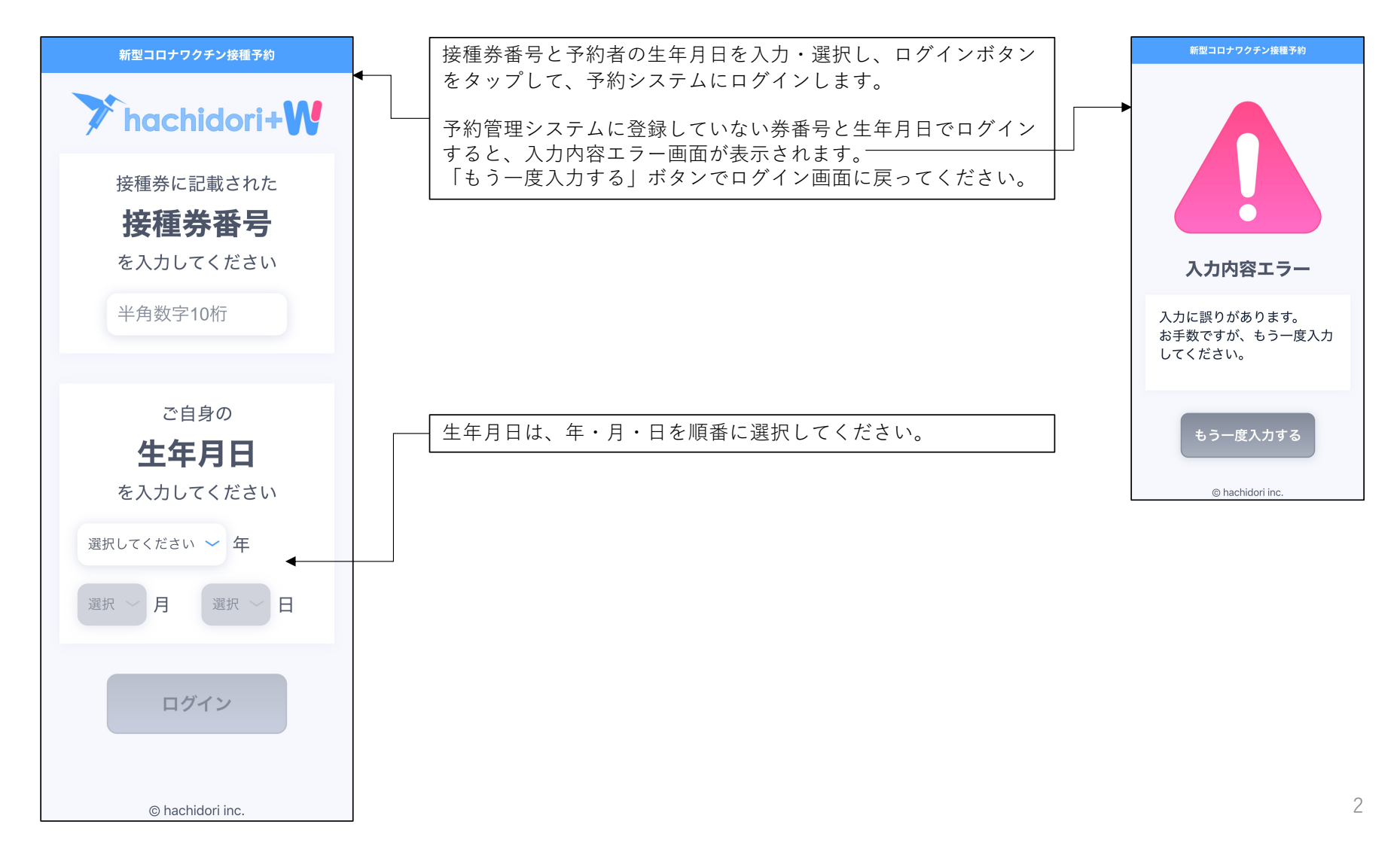

### <u>予約システム</u>予約の注意点

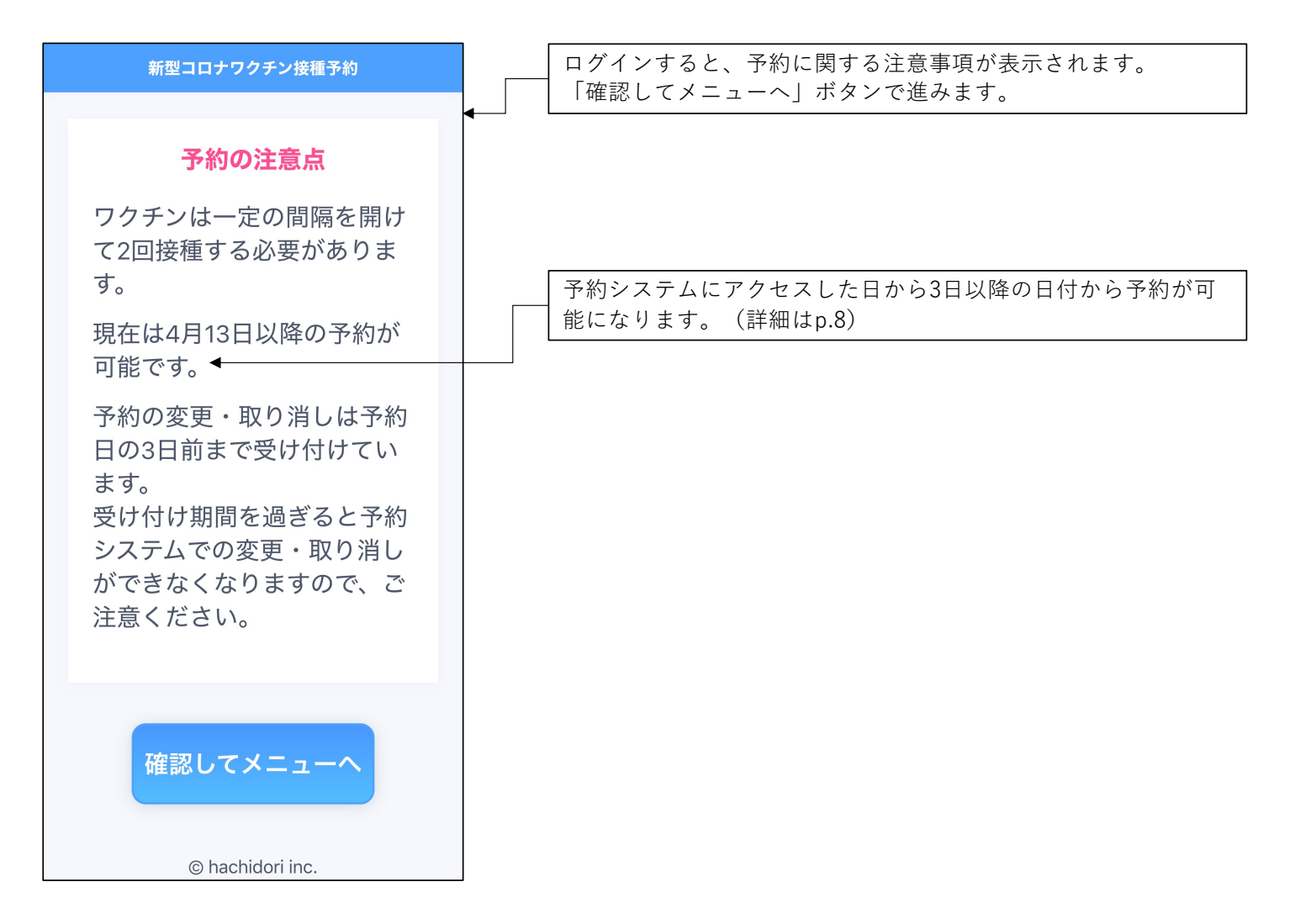

### <u>予約システム</u> メニュー

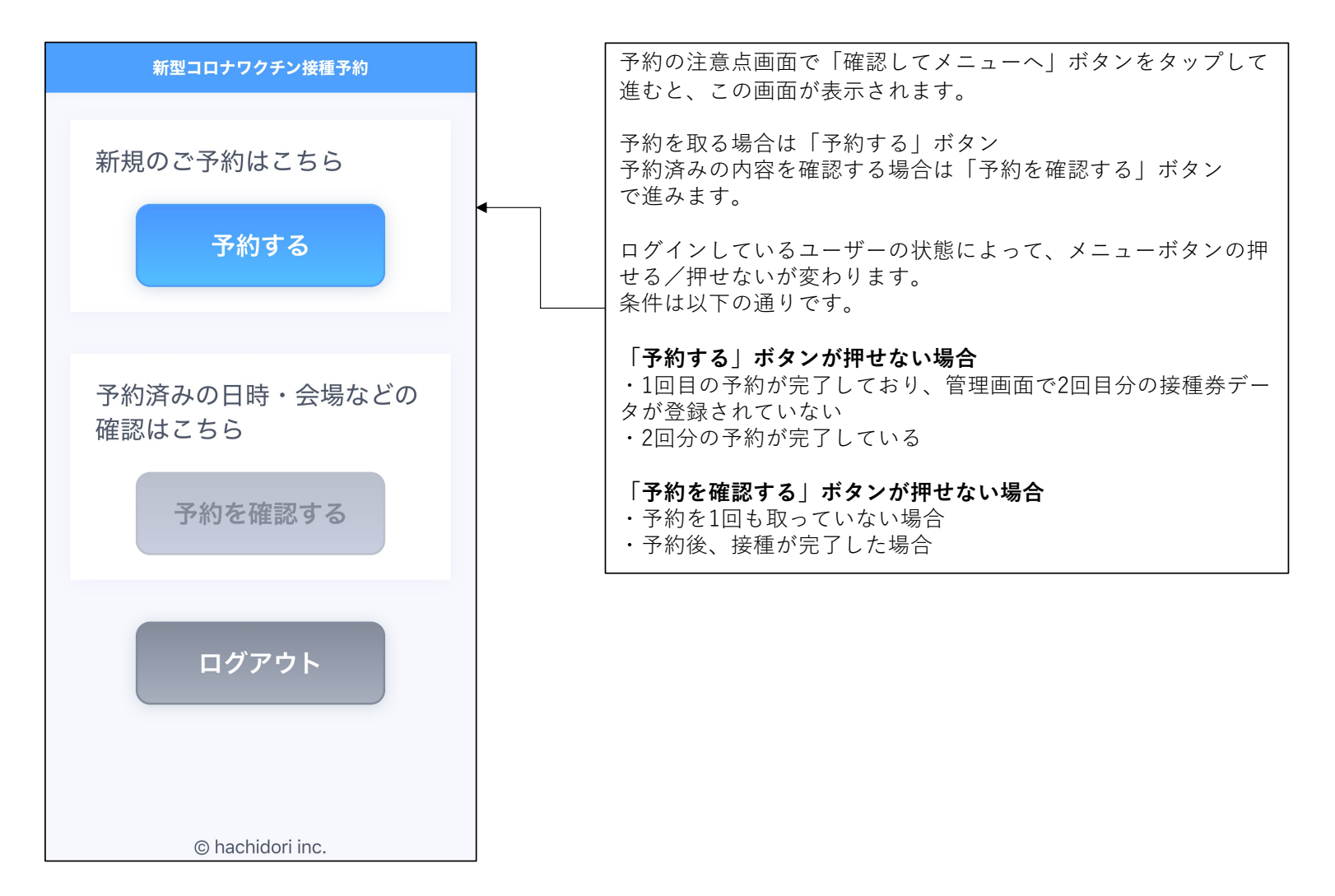

### <u>予約システム</u>予約回数選択画面

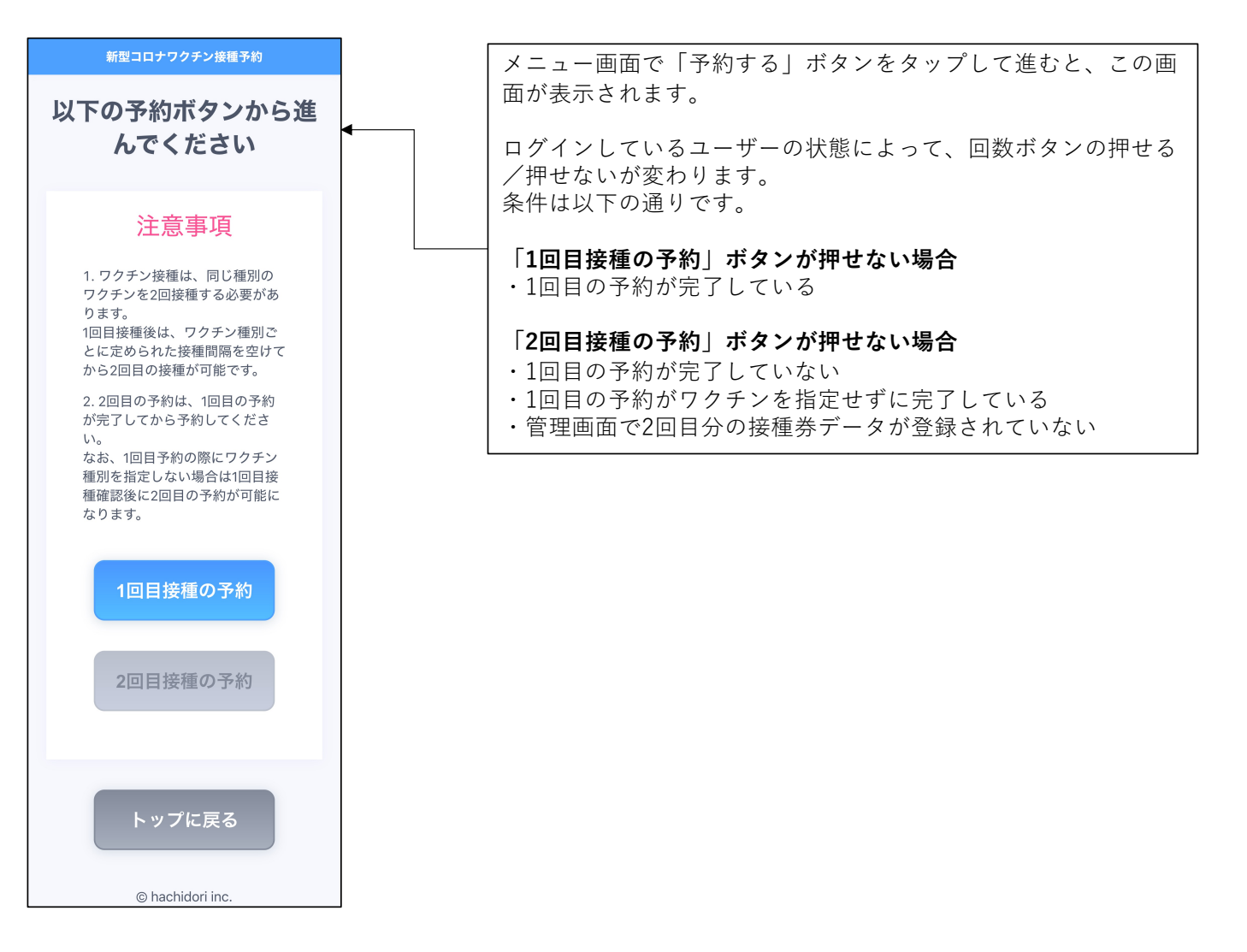

#### <u>予約システム</u> ワクチンメーカー選択画面

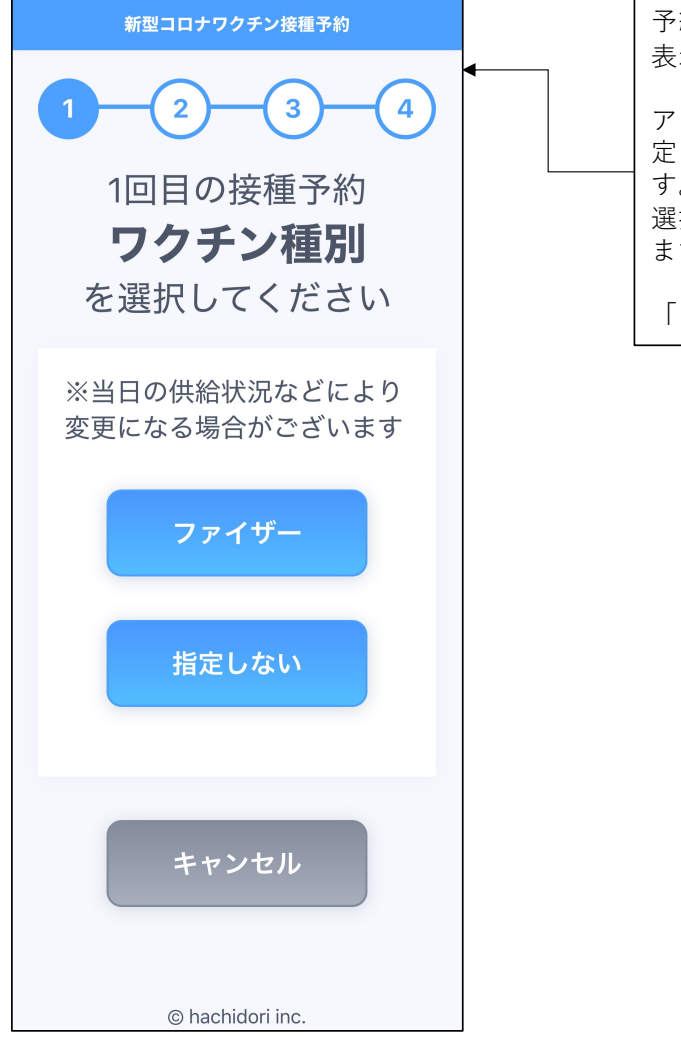

予約回数選択画面で回数ボタンをタップして進むと、この画面が 表示されます。

アクセスした際に認可されているワクチンメーカーボタンと「指 定しない」ボタンが表示されるので、ボタンをタップして進みま す。 選択したボタンによって次の画面以降で表示される内容が異なり ます。(詳細はp.7)

「キャンセル」ボタンで前の画面に戻ります。

#### 予約システム 会場選択画面

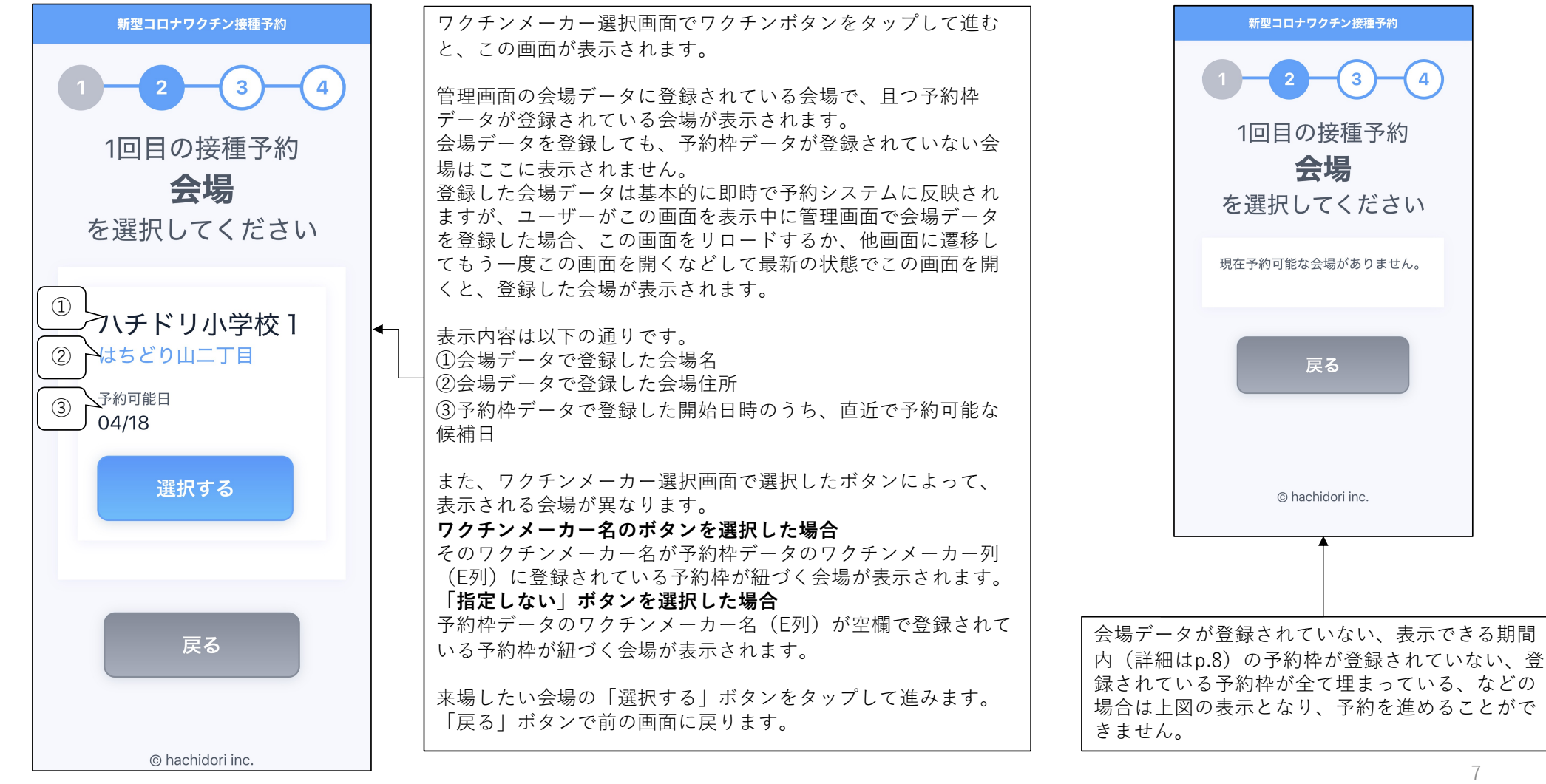

7

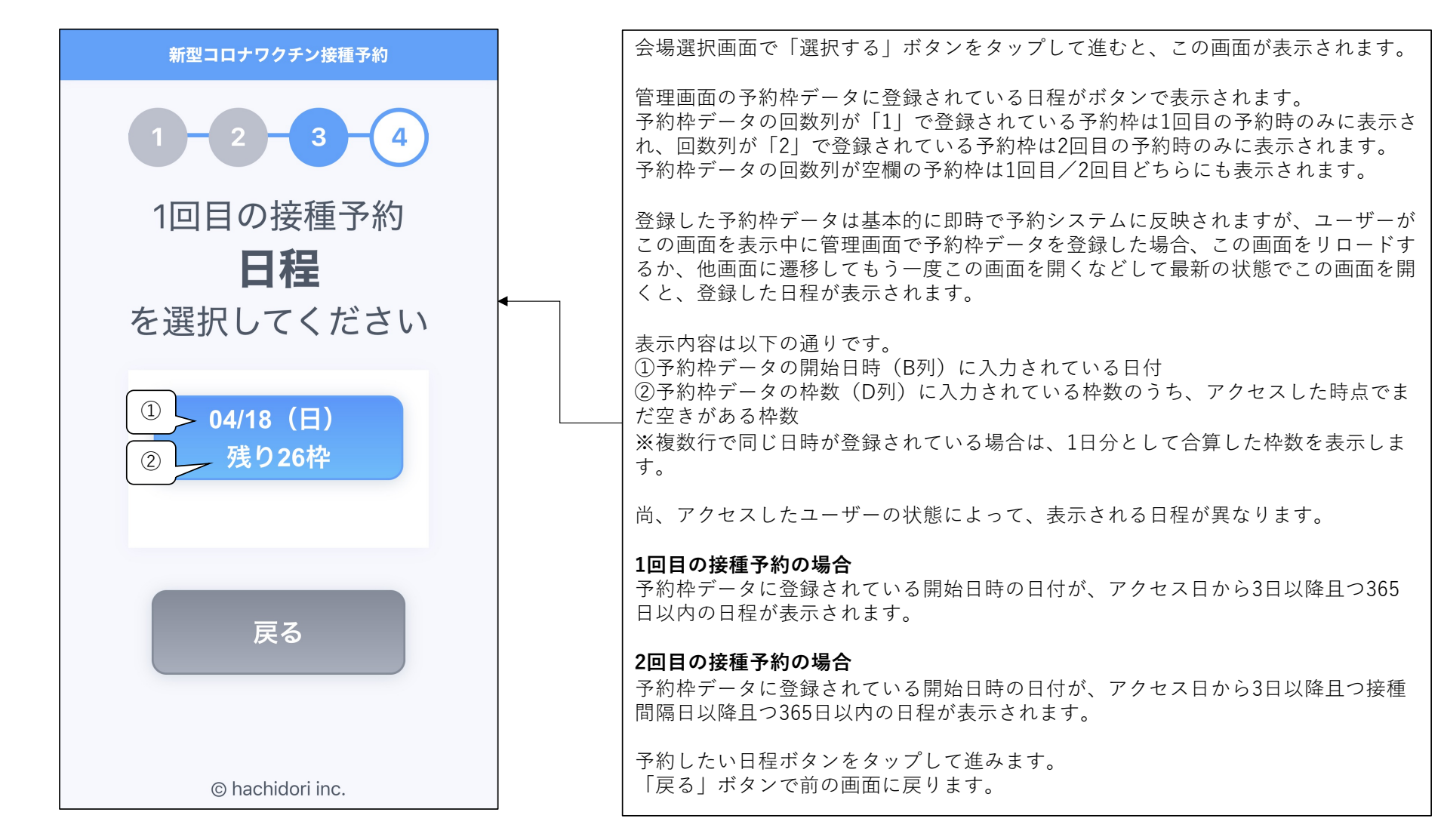

#### 予約システム 予約日選択画面

8

#### <u>予約システム</u>時間選択画面

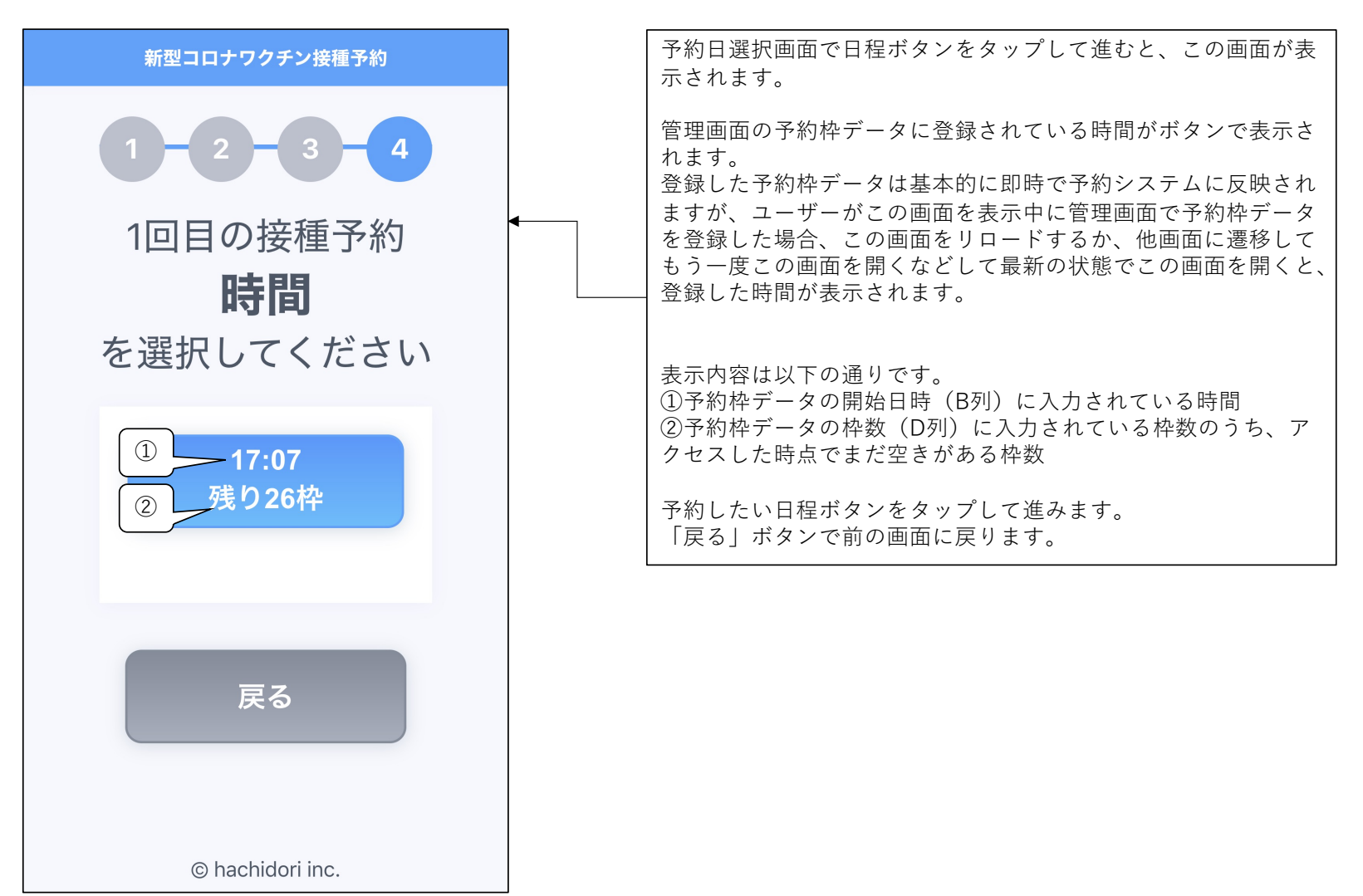

## <u>予約システム</u>予約確認画面

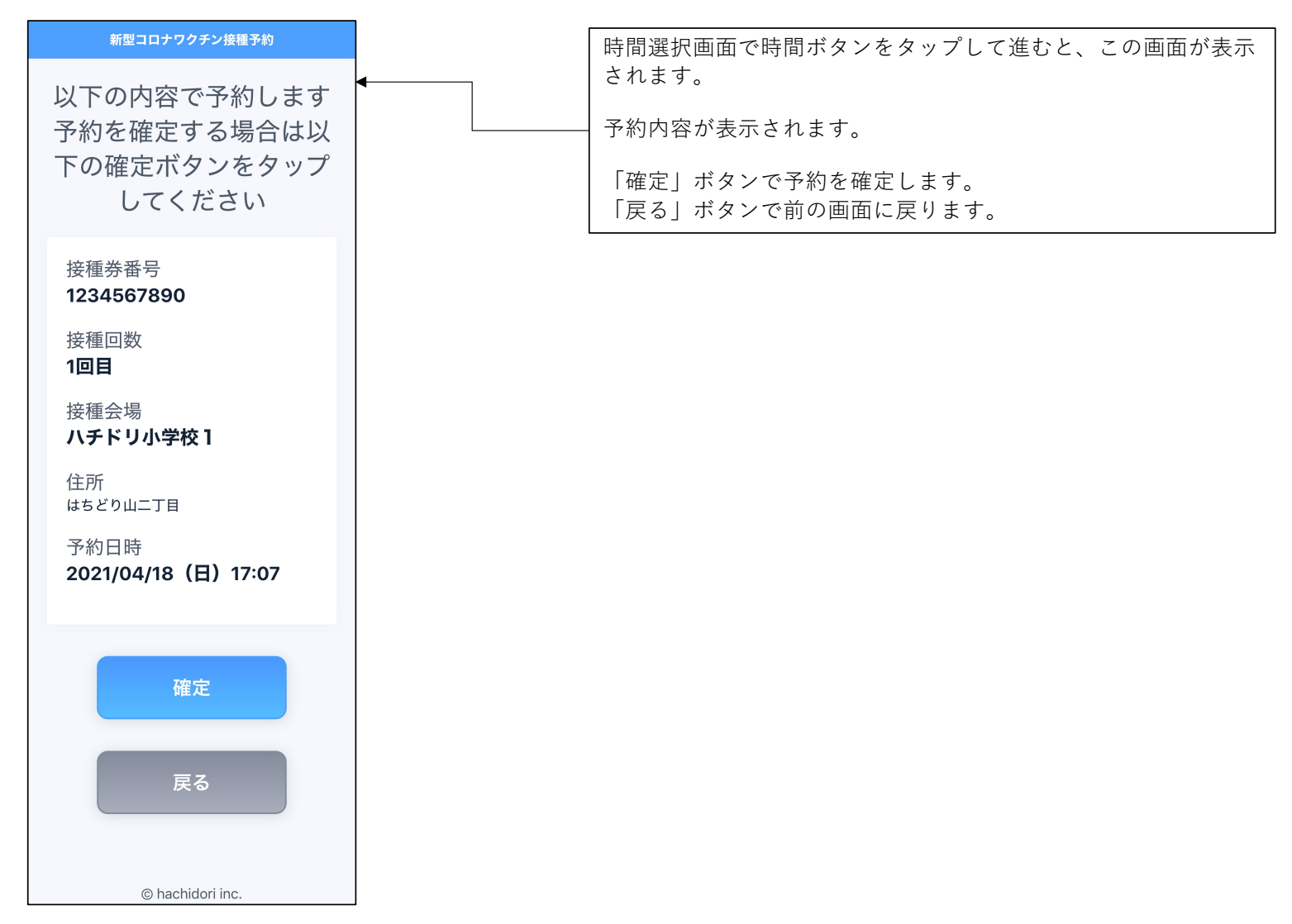

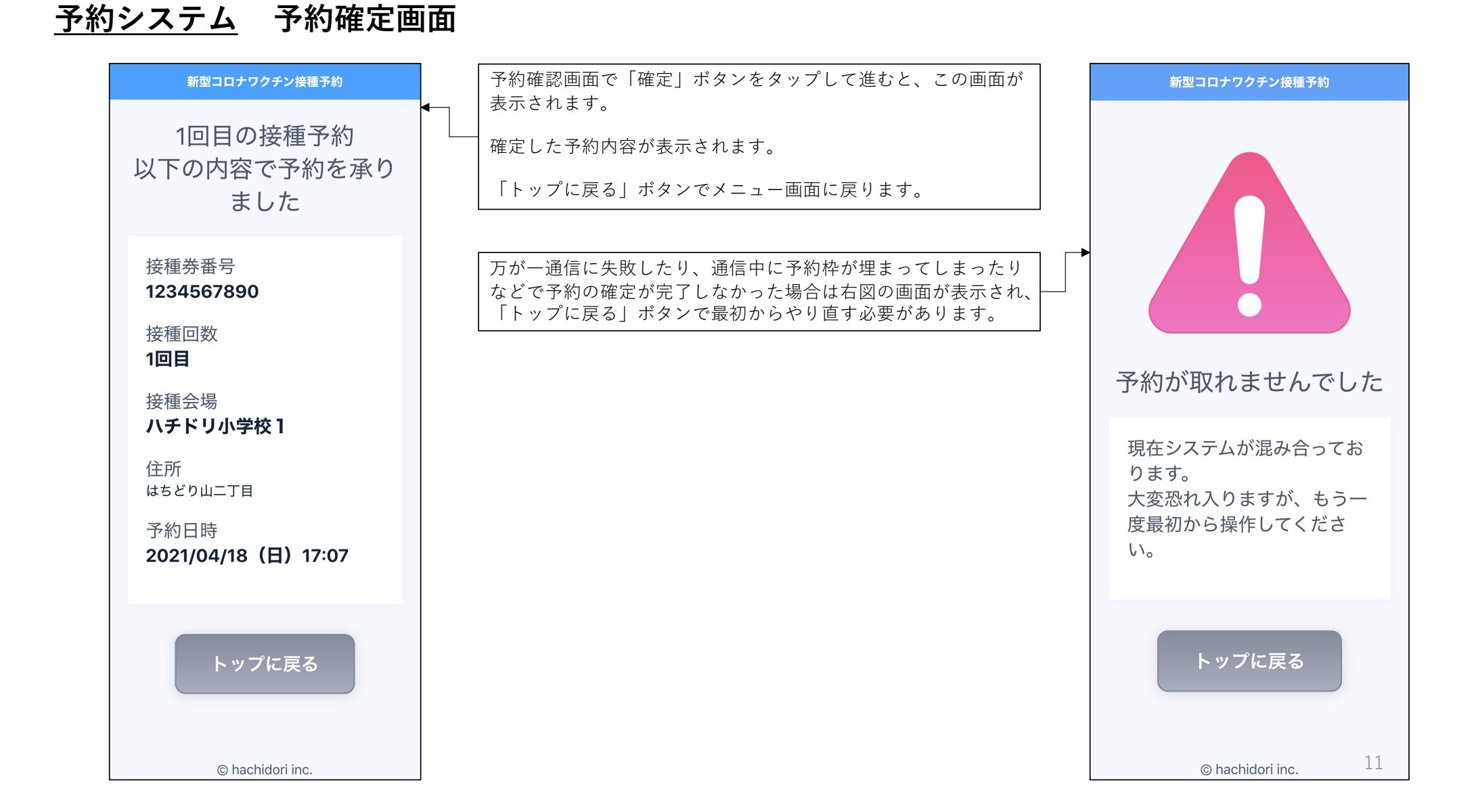

#### <u>予約システム</u> 確認回数選択画面

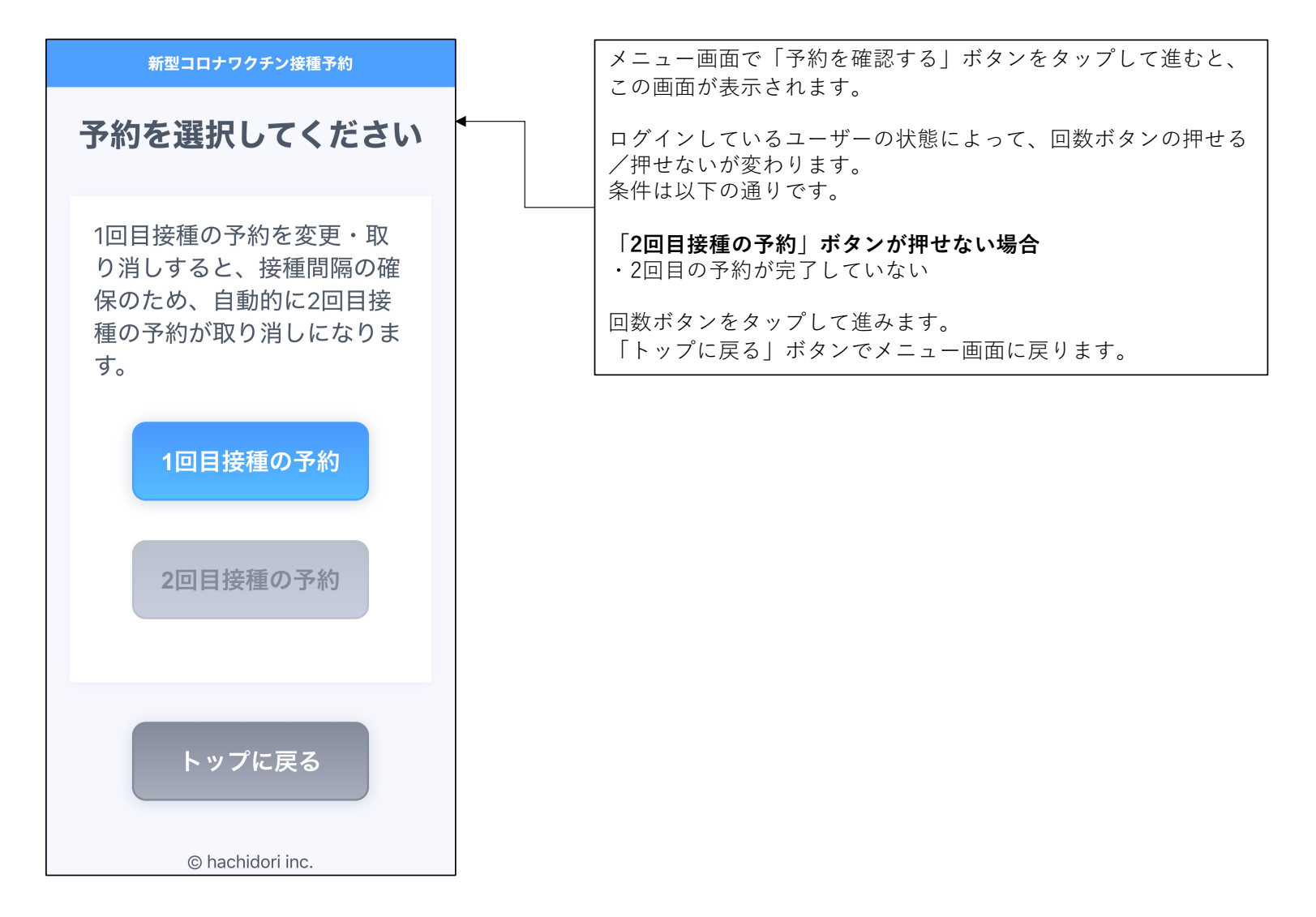

12

## <u>予約システム</u>予約確認画面

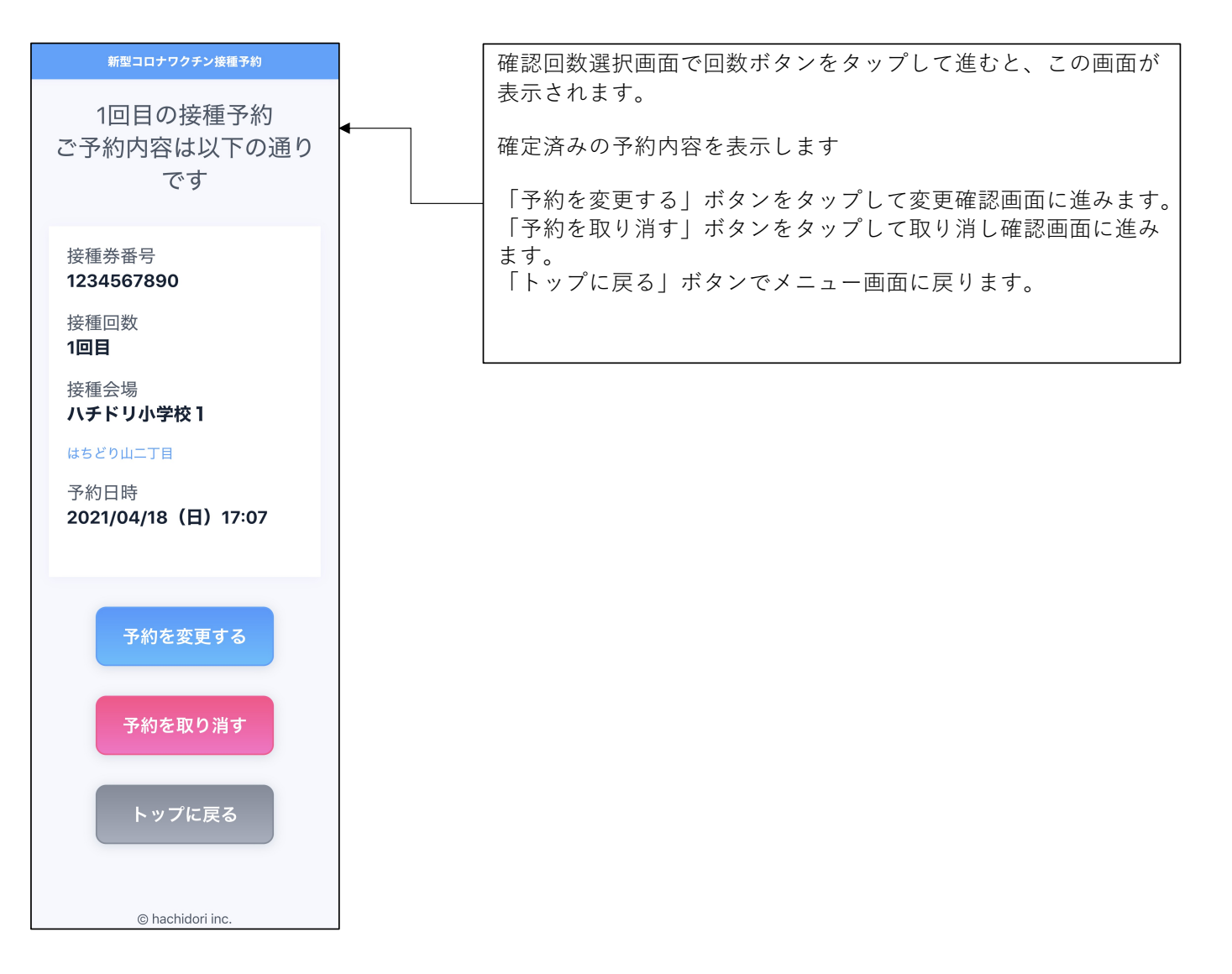

#### <u>予約システム</u>変更確認画面

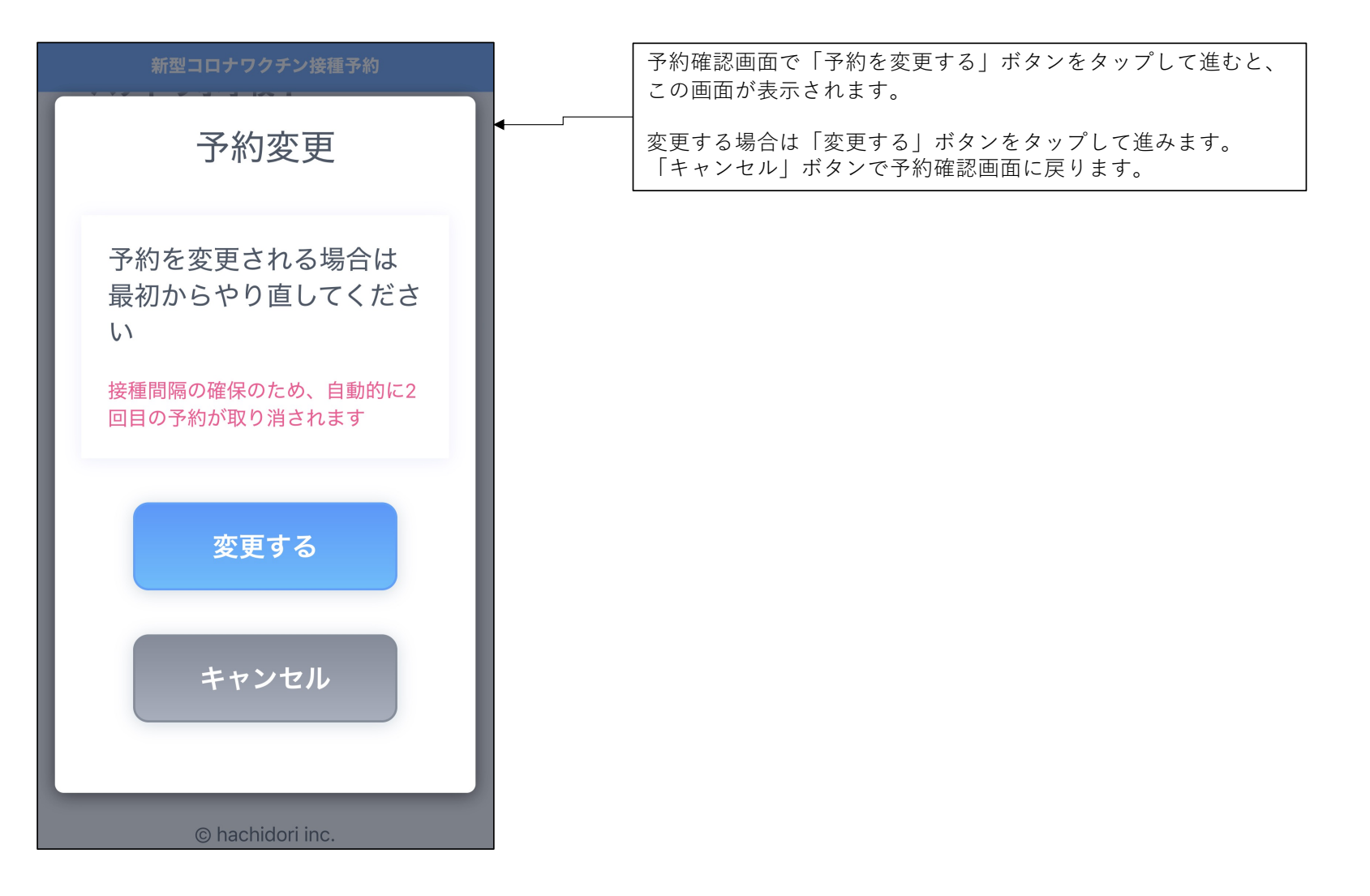

# <u>予約システム</u>取り消し完了画面

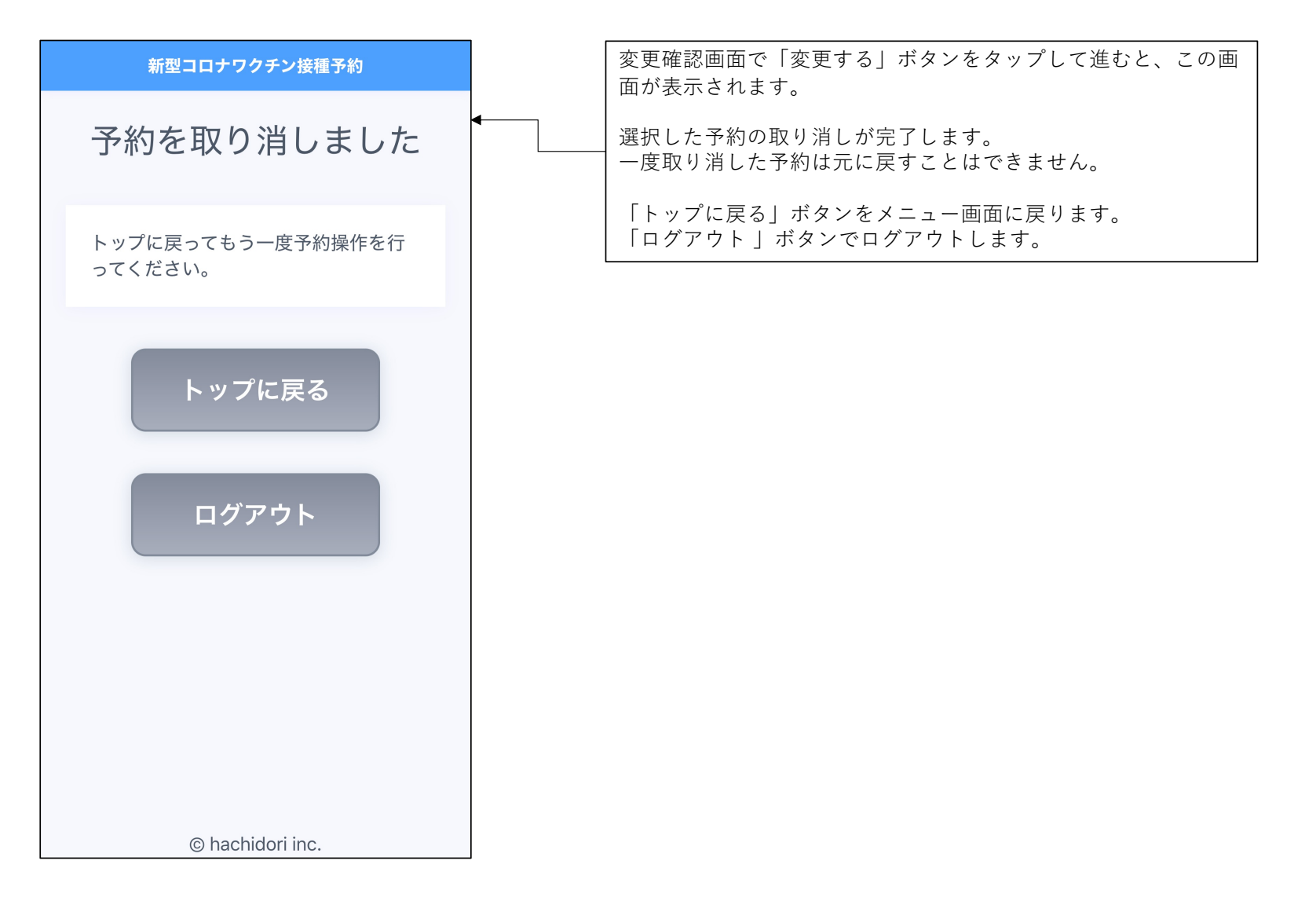

## <u>予約システム</u>取り消し確認画面

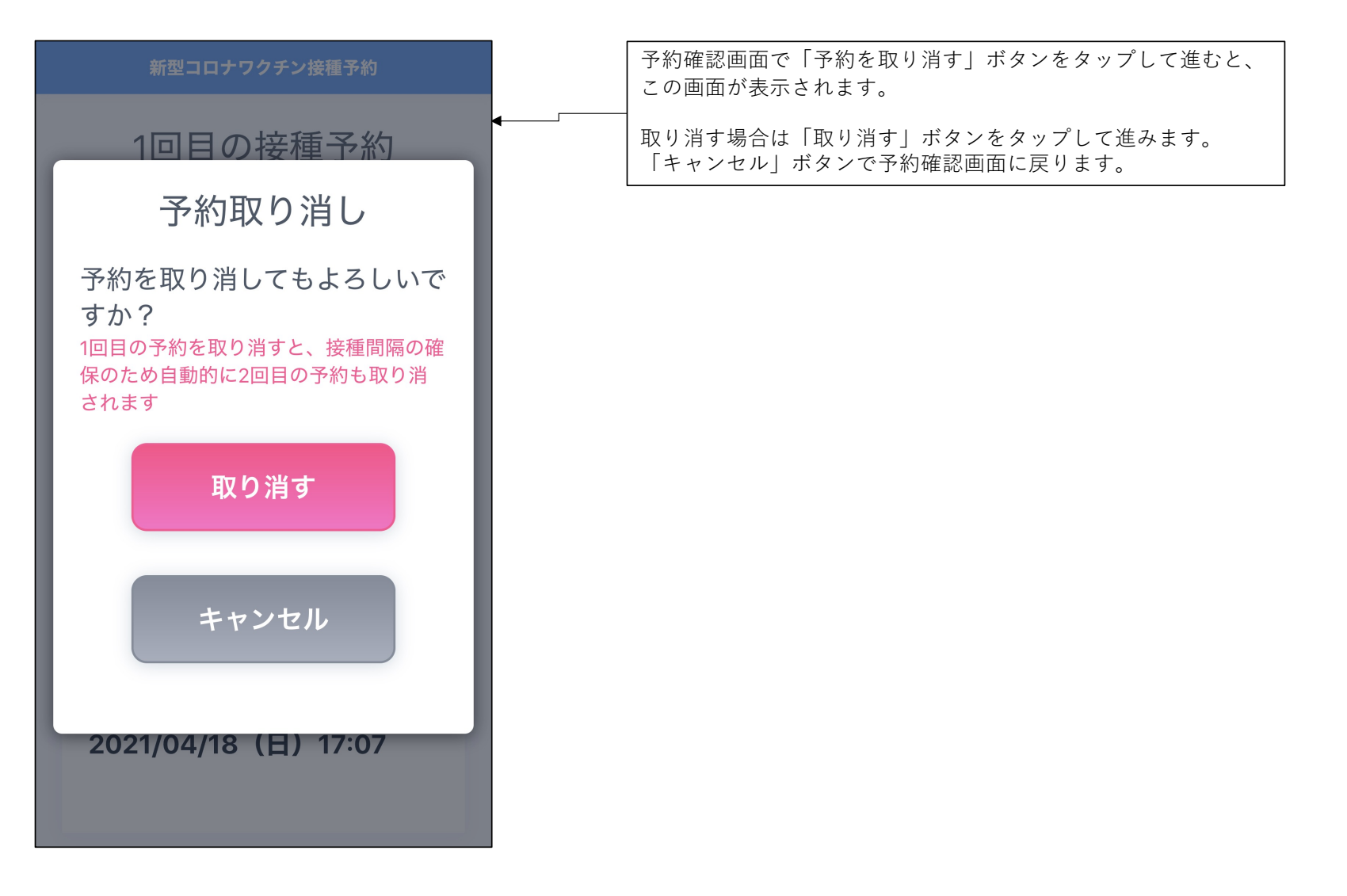

# <u>予約システム</u>取り消し完了画面

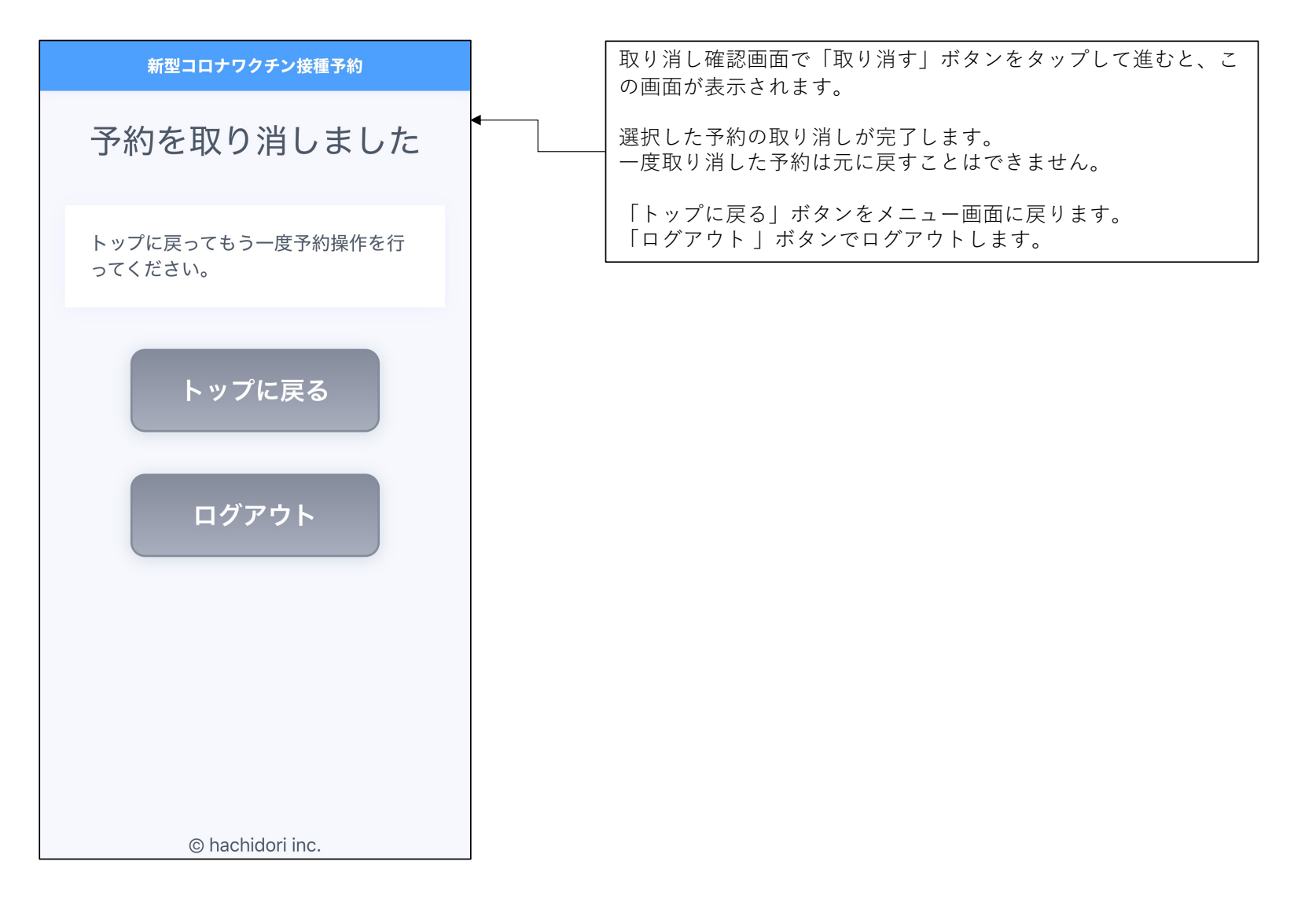